## EXCLUSIVO PARA ESTUDANTES BENEFICIADOS EM 2024.1 **PROGRAMA UNIVERSIDADE GRATUITA** - RENOVAÇÃO

https://sistemaensinosuperior.sed.sc.gov.br/iesloginrenovacao.aspx

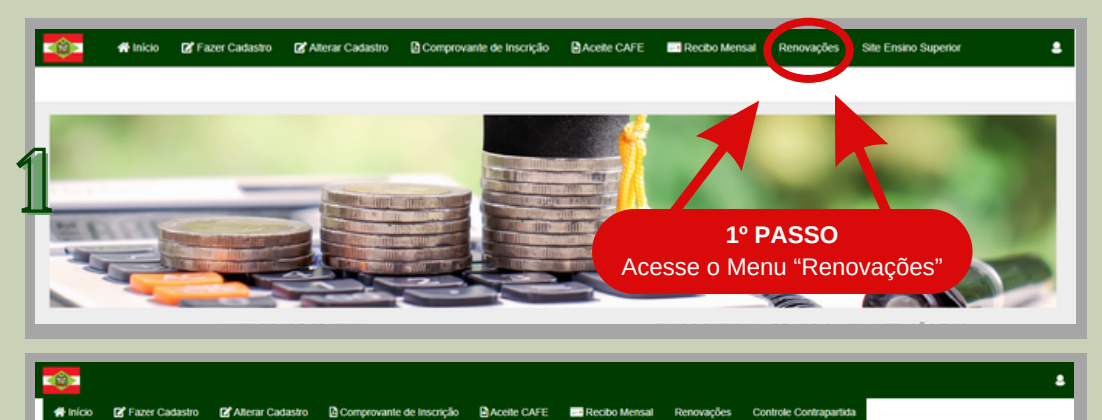

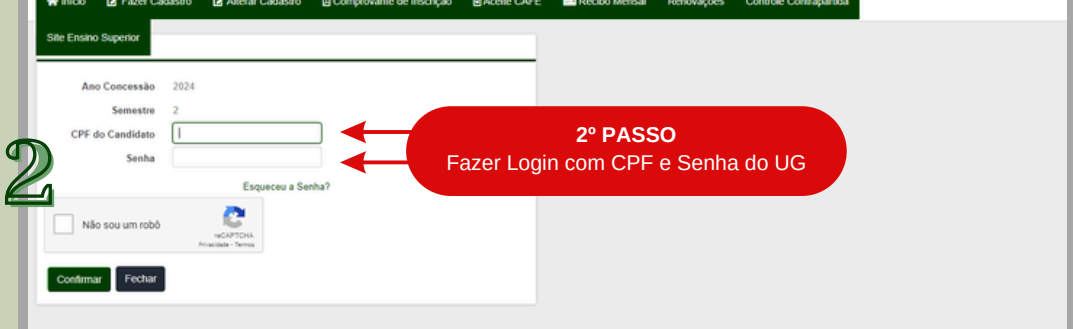

## 🗰 Início 😰 Fazer Cadastro 😰 Alterar Cadastro 🗋 Comp ante de Ins Aceite CAFE Recibo Mensal

| Depen  | 0.000 | de  | Depet | liele  |
|--------|-------|-----|-------|--------|
| Renova | acao. | UO. | Dener | ICIO - |
|        |       |     |       |        |

| Atualizar                                           | Classes                                                                                                    | <b>3º PASSO</b><br>car em "Atualizar (                                                                                                    | Cadastr                                                              | o"                                                                     |                          |             |        |          |
|-----------------------------------------------------|----------------------------------------------------------------------------------------------------|----------------------------------------------------------------------------------------------------|----------------------------------------------------------------------|------------------------------------------------------------------------|--------------------------|-------------|--------|----------|
| SEMESTIKE                                           | IES                                                                                                    | Programa                                                                                                    | Tipo                                                                 | Curso                                                                  | Fase                     | Mensalidade | %      | Benefick |
| 2024/1                                              | FURB-UNIVERSIDADE REGIONAL DE BLUMENAU                                                                                                    | Art.170/Universidade Gratuita                                                                                                    | Beneficio                                                            |                                                                        | 2                        | 561,71      | 100,00 | 561,71   |
| formar TR                                           | OCA DE CURSO e/ou INSTITUIÇÃO. ATENÇÃO: Ao confirmar a tro                                                                                                    | ca de curso e/ou instituição, você perderá o di                                                                                                   | reito de renovar o s                                                 | eu beneficio.                                                          |                          |             |        |          |
| nformar TR                                          | OCA DE CURSO elou INSTITUIÇÃO. ATENÇÃO: Ao confirmar a tro                                                                                                    | ca de curso e/ou instituição, você perderá o di                                                                                                   | reito de renovar o s                                                 | eu beneficio.                                                          |                          |             |        |          |
| nformar TR<br>Informar                              | OCA DE CURSO elou INSTITUIÇÃO. ATENÇÃO: Ao confirmar a tro<br>Troca de Curso Informar Troca de Instituíção<br>PROVAÇÃO SUPERIOR A 25%, considerando o conjunto de discij                                                                                     | ca de curso e/ou instituição, você perderá o di                                                                                                   | reito de renovar o s<br>rovação superior a ;                         | eu benefício.<br>25%, vocé perderá o direi                             | to de renovar o seu bene | fício.      |        |          |
| nformar TR<br>Informar<br>Nformar RE<br>Informar    | OCA DE CURSO elou INSTITUIÇÃO. ATENÇÃO: Ao confirmar a tro<br>Froca de Curso Informar Troca de Instituição<br>PROVAÇÃO SUPERIOR A 25%, considerando o conjunto de discip<br>Reprovação superior a 25%                                                        | ca de curso eliou instituição, você perderá o dis<br>plinas cursadas. ATENÇÃO: Ao confirmar a rep                                                 | reito de renovar o s<br>rovação superior a 2                         | eu beneficio.<br>25%, você perderá o direl                             | to de renovar o seu bene | eficio.     |        |          |
| iformar TR<br>Informar<br>Iformar RE<br>Informar QL | OCA DE CURSO elou INSTITUIÇÃO. ATENÇÃO: Ao continuar a tro<br>Trear de Curso eleterar Trear de Instituição<br>PROVAÇÃO SUPERIOR A 25%, considerando o conjunto de discu<br>Reprovação superior a 25%<br>E NÃO QUER RENOVAR O BENEFÍCIO RECEBIDO. ATENÇÃO: AA | ca de curso ellou instituição, você perderá o di<br>plinas cursadas. ATENÇÃO: Ao confirmar a rep<br>confirmar que não quer renovar o beneficio, v | reito de renovar o s<br>rovação superior a ;<br>ocê perderá definiti | eu beneficio.<br>25%, vocé perderá o direi<br>vamente o seu beneficio. | to de renovar o seu bene | ficio.      |        |          |

Ao clicar nos botões laranjas, o sistema exibirá quadros de confirmação das ações, pois o benefício será cancelado.

Ao clicar em "Atualizar Cadastro", o sistema irá solicitar informações atualizadas em relação à: • Renda Bruta Familiar;

- Após um ano de benefício, se o estudante ultrapassar o teto da renda per capita ele terá a renovação bloqueada, com o sistema emitindo o alerta de bloqueio.
- Bens do Grupo Familiar;
- Despesa Familiar Mensal, PARA educação, com Transporte Coletivo;
- Despesas familiares mensais com educação regular paga para OUTRO membro do grupo . familiar.

## AS INFORMAÇÕES DECLARADAS NO CADASTRO PARA RENOVAÇÃO, SOMENTE DEVERÃO SER COMPROVADAS COM TODA A DOCUMENTAÇÃO EXIGIDA PELA IES A PARTIR DE 12 MESES DE BENEFÍCIO.

- Situação de Desemprego;
  Responder "SIM" para Situação de Desemprego, quando você ou seu responsável legal contribuíam para a renda familiar, e perderam a fonte de renda nos últimos dois anos (o travers); (24 meses);
- Despesa com Habitação;
- Responder "SIM" para Despesa com Habitação no caso de Habitação ALUGADA ou FINANCIADA;

Despesa com Doença Crônica;
 Responder "SIM" para Despesa Familiar Mensal com Doença Crônica, caso você e/ou outro membro do Grupo Familiar possuem esta despesa referida;

• Deficiência ou Invalidez; • Responder "SIM" para Deficiência ou Invalidez, caso o ESTUDANTE possua Diagnóstico de Deficiência ou Invalidez.

Ano 2024

.

CPF

| Docum                                                                                                    | ento pendente                                                                                                    |                                                                                                    |                                                                                                    |
|----------------------------------------------------------------------------------------------------|----------------------------------------------------------------------------------------------------|----------------------------------------------------------------------------------------------------|----------------------------------------------------------------------------------------------------|
|                                                                                                    |                                                                                                    |                                                                                                    | 49 04 550                                                                                                    |
|                                                                                                    | Documento a                                                                                                    | Descriptio                                                                                                    | 4º PASSU                                                                                                    |
| _                                                                                                    |                                                                                                    | Descrição                                                                                                    | Anexar o print em PDF do Historico                                                                                                    |
|                                                                                                    | Acadêmico                                                                                                    | Historico Escolar de Graduação OU Boletim<br>Acadêmico                                                                                                    | FURB                                                                                                    |
|                                                                                                    |                                                                                                    |                                                                                                    | https://www.furb.br/academico/uHistorico                                                                                                    |
| claraçã                                                                                                    | o de ciência da contrapartida                                                                                                    | Deve conter os dados do es                                                                                                    | tudante (nome, curso, vínculo) e o aproveitamento do semestre passado                                                                                                    |
| Dec                                                                                                    | laro que estou ciente que devo realizar 120                                                                                                    | hora(s) de contrapartida, de acordo com o estabel                                                                                                    | ecido pela legislação vigente, em relação ao benefício já recebido                                                                                                    |
| nes                                                                                                    | te Programa.                                                                                                    |                                                                                                    |                                                                                                    |
| enção                                                                                                    |                                                                                                    |                                                                                                    |                                                                                                    |
|                                                                                                    |                                                                                                    |                                                                                                    |                                                                                                    |
|                                                                                                    |                                                                                                    |                                                                                                    |                                                                                                    |
| tou cie                                                                                                    | ente que SOU O ÚNICO RESPONSÁVEL pelo                                                                                                    | preenchimento deste formulário e CONFIRMO qu                                                                                                    | e as informações estão preenchidas corretamente.                                                                                                    |
| stou cie<br>tou cie                                                                                                    | ente que SOU O ÚNICO RESPONSÁVEL pelo<br>inte que:                                                                                                    | preenchimento deste formulário e CONFIRMO qu                                                                                                    | e as informações estão preenchidas corretamente.                                                                                                    |
| tou cie<br>tou cie<br>tos re<br>mprob                                                                                                    | ente que SOU O ÚNICO RESPONSÁVEL pelo<br>nte que:<br>alização do processo de renovação no siste<br>atórios por ela solicitados;                                                                                                    | p preenchimento deste formulário e CONFIRMO qu<br>ma, o estudante deve entregar para a comissão de                                                                                                    | e as informações estão preenchidas corretamente.<br>e seleção da Instituição na qual está matriculado, os documentos                                                                                                    |
| stou cie<br>stou cie<br>Após re<br>omprob<br>A conce<br>curso f                                                                                                    | nte que SOU O ÚNICO RESPONSÁVEL pelo<br>nte que:<br>alização do processo de renovação no siste<br>atórios por ela solicitados;<br>ssão da renovação do benefício será realiza<br>inanceiro disponível publicado em portaria «                                                                                                    | preenchimento deste formulário e CONFIRMO qu<br>ma, o estudante deve entregar para a comissão de<br>ida pela instituição, após conferência do cadastro<br>e com o cronograma estabelecido pela SED;                                                                                                    | e as informações estão preenchidas corretamente.<br>e seleção da Instituição na qual está matriculado, os documentos<br>com a documentação entregue pelo estudante, de acordo com o                                                                                                    |
| tou cie<br>tou cie<br>pós re<br>mprob<br>conce<br>curso f<br>s infor<br>nforme                                                                                                    | ente que SOU O ÚNICO RESPONSÁVEL pelo<br>nte que:<br>alização do processo de renovação no siste<br>atórios por ela solicitados;<br>são da renovação do benefício será realiza<br>inanceiro disponível publicado em portaria «<br>mações do recadastro são auto declaratória<br>o reintado pela Comissão de Seleção, sob y                                                                                                    | preenchimento deste formulário e CONFIRMO qu<br>ma, o estudante deve entregar para a comissão de<br>ida pela instituição, após conferência do cadastro<br>e com o cronograma estabelecido pela SED;<br>is e de inteira responsabilidade do estudante, deve<br>vena de invalidação do processo de renovação;                                                                                                    | e as informações estão preenchidas corretamente.<br>e seleção da Instituição na qual está matriculado, os documentos<br>com a documentação entregue pelo estudante, de acordo com o<br>endo ser obrigatoriamente comprovadas mediante documentação                                                                                                    |
| tou cie<br>tou cie<br>pós re<br>mprob<br>conce<br>curso f<br>s infor<br>nforme<br>) aceite                                                                                                    | ente que SOU O ÚNICO RESPONSÁVEL pelo<br>nte que:<br>alização do processo de renovação no siste<br>atórios por ela solicitados;<br>são da renovação do benefício será realiza<br>inanceiro disponível publicado em portaria «<br>mações do recadastro são auto declaratória<br>o reinetado pela Comissão de Seleção, sob<br>o do CAFE e a assinatura de todos os recibo                                                                                                    | preenchimento deste formulário e CONFIRMO qu<br>ma, o estudante deve entregar para a comissão de<br>ida pela instituição, após conferência do cadastro<br>e com o cronograma estabelecido pela SED;<br>is e de inteira responsabilidade do estudante, deve<br>vena de invalidação do processo de renovação;<br>s mensais do semestre (2024/2) deverão ser feitas                                                                                                    | e as informações estão preenchidas corretamente.<br>e seleção da Instituição na qual está matriculado, os documentos<br>com a documentação entregue pelo estudante, de acordo com o<br>endo ser obrigatoriamente comprovadas mediante documentação<br>, impreterivelmente, até 31/12/2024, sob risco de perda do benefic                                                                                                    |
| stou cie<br>stou cie<br>Após re<br>omprob<br>A conce<br>curso f<br>As infor<br>onforme<br>D aceite<br>Omitir a                                                                                                    | ente que SOU O ÚNICO RESPONSÁVEL pelo<br>nte que:<br>alização do processo de renovação no siste<br>atórios por ela solicitados;<br>são da renovação do benefício será realiza<br>inanceiro disponível publicado em portaria «<br>mações do recadastro são auto declaratória<br>o roinentado pela Comissão de Seleção, sob<br>e do CAFE e a assinatura de todos os recibo<br>verdade ou inserir declaração falsa, em doo                                                                                      | preenchimento deste formulário e CONFIRMO qu<br>ma, o estudante deve entregar para a comissão de<br>ida pela instituição, após conferência do cadastro<br>e com o cronograma estabelecido pela SED;<br>is e de inteira responsabilidade do estudante, deve<br>vena de invalidação do processo de renovação;<br>s mensals do semestre (2024/2) deverão ser feitas<br>cumentos públicos ou particulares, é crime de fals                                                                                                    | e as informações estão preenchidas corretamente.<br>e seleção da Instituição na qual está matriculado, os documentos<br>com a documentação entregue pelo estudante, de acordo com o<br>endo ser obrigatoriamente comprovadas mediante documentação<br>, impreterivelmente, até 31/12/2024, sob risco de perda do benefici<br>idade ideológica e está previsto no artigo 299 do Código Penal.                                                                                                    |
| stou cie<br>stou cie<br>Após re<br>omprob<br>A conce<br>icurso f<br>As infor<br>onforme<br>D aceite<br>Omitir a                                                                                                    | ente que SOU O ÚNICO RESPONSÁVEL pelo<br>nte que:<br>alização do processo de renovação no siste<br>táricos por ela solicitados;<br>ssão da renovação do beneficio será realiza<br>inanceiro disponível publicado em portaria e<br>mações do recadastro são auto declaratória<br>o rientado pela Comissão de Seleção, sob p<br>do CAFE e a assinatura de todos os recibo<br>verdade ou inserir declaração falsa, em dor<br>Voltar na tela do Grupo Familiar Saix sor                                          | preenchimento deste formulário e CONFIRMO qu<br>ma, o estudante deve entregar para a comissão de<br>ada pela instituição, após conferência do cadastro<br>e com o cronograma estabelecido pela SED;<br>is e de inteira responsabilidade do estudante, devo<br>pena de invalidação do processo de renovação;<br>is mensais do semestre (2024/2) deverão ser feitas<br>cumentos públicos ou particulares, é crime de fals<br>n confirmar                                                                                     | e as informações estão preenchidas corretamente.<br>e seleção da Instituição na qual está matriculado, os documentos<br>com a documentação entregue pelo estudante, de acordo com o<br>endo ser obrigatoriamente comprovadas mediante documentação<br>, impreterivelmente, até 31/12/2024, sob risco de perda do benefic<br>idade ideológica e está previsto no artigo 299 do Código Penal.                                                                                                    |
| stou cie<br>stou cie<br>Após re<br>omprob<br>A conce<br>curso f<br>As infor<br>onforme<br>D aceite<br>Dmitir a                                                                                                    | ente que SOU O ÚNICO RESPONSÁVEL pelo<br>nte que:<br>alização do processo de renovação no siste<br>atórios por ela solicitados;<br>Issão da renovação do beneficio será realiza<br>inanceiro disponível publicado em portaria e<br>mações do recadastro são auto declaratória<br>o orientado pela Comissão de Seleção, sob p<br>e do CAFE e a assinatura de todos os recibo<br>verdade ou inserir declaração falsa, em doc<br>Votar na tela do Grupo Famíliar Sair ser                                       | preenchimento deste formulário e CONFIRMO qu<br>ma, o estudante deve entregar para a comissão de<br>ada pela instituição, após conferência do cadastro<br>e com o cronograma estabelecido pela SED;<br>is e de interia responsabilidade do estudante, dev<br>pena de invalidação do processo de renovação;<br>s mensais do semestre (2024/2) deverão ser feitas<br>cumentos públicos ou particulares, é crime de fals                                                                                                    | e as informações estão preenchidas corretamente.<br>e seleção da Instituição na qual está matriculado, os documentos<br>com a documentação entregue pelo estudante, de acordo com o<br>endo ser obrigatoriamente comprovadas mediante documentação,<br>, impreterivelmente, até 31/12/2024, sob risco de perda do benefici<br>idade ideológica e está previsto no artigo 299 do Código Penal.                                                                                                    |
| stou cie<br>stou cie<br>após re<br>omprob<br>A conce<br>curso f<br>As informe<br>D aceite<br>Dmitir a<br>onfirmar                                                                                                    | ente que SOU O ÚNICO RESPONSÁVEL pelo<br>nte que:<br>alização do processo de renovação no siste<br>atórios por ela solicitados;<br>ssão da renovação do beneficio será realiza<br>inanceiro disponível publicado em portaria e<br>mações do recadastro são auto declaratória<br>o rientado pela Conissão de Seleção, sobo<br>o do CAFE e a assinatura de todos os recibo<br>verdade ou inserir declaração falsa, em doo<br>Votar na tela do Grupo Familiar Sair ser                                          | preenchimento deste formulário e CONFIRMO qu<br>ma, o estudante deve entregar para a comissão de<br>ida pela instituição, após conferência do cadastro<br>e com o cronograma estabelecido pela SED;<br>is e de inteira responsabilidade do estudante, deve<br>ena de invalidação do processo de renovação;<br>s mensais do semestre (2024/2) deverão ser feitas<br>cumentos públicos ou particulares, é crime de fals                                                                                                    | e as informações estão preenchidas corretamente.<br>e seleção da Instituição na qual está matriculado, os documentos<br>com a documentação entregue pelo estudante, de acordo com o<br>endo ser obrigatoriamente comprovadas mediante documentação,<br>, impreterivelmente, até 31/12/2024, sob risco de perda do benefici<br>idade ideológica e está previsto no artigo 299 do Código Penal.                                                                                                    |
| stou cie<br>atou cie<br>Após re<br>omprob<br>A conce<br>curso f<br>As infor<br>onforme<br>D aceite<br>Dmitir a<br>sofimar                                                                                                    | ente que SOU O ÚNICO RESPONSÁVEL pelo<br>nte que:<br>alização do processo de renovação no siste<br>atórios por ela solicitados;<br>são da renovação do beneficio será realiza<br>inanceiro disponível publicado em portaria «<br>mações do recadastro são auto declaratória<br>o roinentado pela Comissão de Seleção, sob y<br>o do CAFE e a assinatura de todos os recibo<br>verdade ou inserir declaração falsa, em doo<br>Voltar na tola do Grupo Famíliar<br>Sair ser                                    | preenchimento deste formulário e CONFIRMO que<br>ma, o estudante deve entregar para a comissão de<br>ida pela instituição, após conferência do cadastro<br>e com o cronograma estabelecido pela SED;<br>is e de inteira responsabilidade do estudante, deve<br>nean de invalidação do processo de renovação;<br>s mensals do semestre (2024/2) deverão ser feitas<br>cumentos públicos ou particulares, é crime de fals<br>n confirmar<br>Após a confirmação, não se                                                       | e as informações estão preenchidas corretamente.<br>e seleção da Instituição na qual está matriculado, os documentos<br>com a documentação entregue pelo estudante, de acordo com o<br>endo ser obrigatoriamente comprovadas mediante documentação<br>, impreterivelmente, até 31/12/2024, sob risco de perda do benefici<br>idade ideológica e está previsto no artigo 299 do Código Penal.<br>rá possível realizar as alterações do                                                                           |
| stou cie<br>stou cie<br>stou cie<br>stou cie<br>stou cie<br>stou cie<br>stou<br>stou                                                                                                    | nte que SOU O ÚNICO RESPONSÁVEL pelo<br>nte que:<br>alização do processo de renovação no siste<br>atórios por ela solicitados;<br>são da renovação do benefício será realiza<br>inanceiro disponível publicado em portaria «<br>mações do recadastro são auto declaratória<br>o rientado pela Comissão de Seleção, sob<br>to do CAFE e a assinatura de todos os recibo<br>verdade ou inserir declaração falsa, em dor<br>Voltar na tela do Orupo Famíliar Sair ser<br>Sº PASSO                               | preenchimento deste formulário e CONFIRMO que<br>ma, o estudante deve entregar para a comissão de<br>ida pela instituição, após conferência do cadastro<br>e com o cronograma estabelecido pela SED;<br>is e de inteira responsabilidade do estudante, deve<br>nena de invalidação do processo de renovação;<br>s mensais do semestre (2024/2) deverão ser feitas<br>cumentos públicos ou particulares, é crime de fals<br>n confirmar<br>Após a confirmação, não se<br>formulário de inscrição. Se hou                    | e as informações estão preenchidas corretamente.<br>e seleção da Instituição na qual está matriculado, os documentos<br>com a documentação entregue pelo estudante, de acordo com o<br>endo ser obrigatoriamente comprovadas mediante documentação<br>, impreterivelmente, até 31/12/2024, sob risco de perda do benefic<br>idade ideológica e está previsto no artigo 299 do Código Penal.<br>rá possível realizar as alterações do<br>uver erros neste formulário, o cadastro                                 |
| stou cie<br>stou cie<br>stou cie<br>Após re<br>mprob<br>A conce<br>curso f<br>A conce<br>curso f<br>A | ente que SOU O ÚNICO RESPONSÁVEL pelo<br>nte que:<br>alização do processo de renovação no siste<br>atórios por ela solicitados;<br>issão da renovação do beneficio será realiza<br>inanceiro disponível publicado em portaria e<br>mações do recadastro são auto declaratória<br>o rientado pela Comissão de Seleção, sob p<br>do CAFE e a assinatura de todos os recibo<br>verdade ou inserir declaração falsa, em dor<br>Voltar na tela do Grupo Familiar<br>Ser passo<br>Se PASSO<br>líque em "Confirmar" | preenchimento deste formulário e CONFIRMO que<br>ma, o estudante deve entregar para a comissão de<br>ada pela instituição, após conferência do cadastro<br>e com o cronograma estabelecido pela SED;<br>is o de interi responsabilidade do estudante, dev<br>pena de invalidação do processo de renovação;<br>s mensais do semestre (2024/2) deverão ser feitas<br>cumentos públicos ou particulares, é crime de fals<br>necofirmar<br>Após a confirmação, não ser<br>formulário de inscrição. Se hou<br>do estudante prec | e as informações estão preenchidas corretamente.<br>e seleção da Instituição na qual está matriculado, os documentos<br>com a documentação entregue pelo estudante, de acordo com o<br>endo ser obrigatoriamente comprovadas mediante documentação<br>, impreterivelmente, até 31/12/2024, sob risco de perda do benefic<br>idade ideológica e está previsto no artigo 299 do Código Penal.<br>rá possível realizar as alterações do<br>uver erros neste formulário, o cadastro<br>isará ser excluído pela IES. |

PARA RENOVAÇÃO DOS ESTUDANTES BENEFICIADOS EM 2024.1, NÃO HÁ NECESSIDADE DO ENVIO DOS DOCUMENTOS NA ETAPA 2, APENAS O HISTÓRICO ESCOLAR DE GRADUAÇÃO NA ETAPA 1. O ENVIO DA DOCUMENTAÇÃO COMPLETA NA ETAPA 2 SERÁ EXIGIDA

APÓS 12 MESES DE RECEBIMENTO DO BENEFÍCIO.